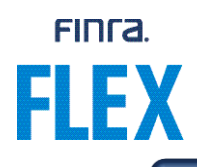

## **Quick Reference Guide – FLEX User Upload**

The information provided in this document is intended to provide a quick guide to uploading user information for CE administrators with an active subscription using the FLEX platform as their delivery method.

## For delivery via FLEX Platform

Once your subscription is activated, you will be able to upload users via the FLEX dashboard in FINRA Gateway. These users will then be available for course assignment on the FLEX platform. The status will change from "Provisioning" to "Available" and the Upload Users button will now be visible (see screen shot below).

| Notice: Pending drafts will be automatically deleted by the end of the year. |                                               |                                    |              |                                              |                                               |
|------------------------------------------------------------------------------|-----------------------------------------------|------------------------------------|--------------|----------------------------------------------|-----------------------------------------------|
| Financial Learning Expe                                                      | erience                                       |                                    |              |                                              | Proview Catalog<br>Create a new learning plan |
| Distribution Type<br>FLEX<br>Access Degreed Now                              | Status<br>Available<br>UPLOAD USERS           | License Type<br>Course License     | Completed By | License Agreement Date<br>September 20, 2024 | Expiration Date<br>December 31, 2024          |
|                                                                              |                                               |                                    |              |                                              | 1                                             |
| D2024 FINRA, All Rights Reserved. FINRA                                      | is a registered trademark of the Financial II | ndustry Regulatory Authority. Inc. |              |                                              | Privacy   Legal 🛛 🕊                           |

Click the "Upload Users" button and download the "UploadUsersTemplate"

| X        |                                                                                                    |              |       |                  |
|----------|----------------------------------------------------------------------------------------------------|--------------|-------|------------------|
| ය        | Financial Learning Experience                                                                                                    | Back to Da   | shboa | cd               |
| <b>1</b> | Haland list of users to socion sources                                                                                                    |              |       |                  |
| ₽\       | Uption ins on tases is unassign courses<br>At this time you will only be able to upload your list once. Please ensure you have included all users. If you require additional assistance, please reach out to your Finra point of contact. |              |       |                  |
| ≋≡       | 💩 Drag and drop files here or browse                                                                                                    |              |       |                  |
| ¢        | Acceptable file format: Excel   Maximum file size: 1 MB                                                                                                    |              |       |                  |
| 20       | Template for download UploadUsersTemplate.xtsx                                                                                                    |              |       |                  |
| o        | Please go to <u>Flex</u> to assign courses.                                                                                                    |              |       |                  |
| -25ª     |                                                                                                    |              |       |                  |
|          |                                                                                                    |              |       |                  |
| [9]      |                                                                                                    |              |       |                  |
| <u>ح</u> |                                                                                                    |              |       | How              |
|          |                                                                                                    |              |       | can we help? 🛛 🗸 |
| >        | ©2024 FINRA, All Rights Reserved. FINRA is a registered trademark of the Financial Industry Regulatory Authority. Inc.                                                                                                    | rivacy Legal | in    | ,                |

FINCA.

Fill-out the user template with your user information and once completed, upload it to the FLEX dashboard (see screen shot below).

| crd_id | first_name | last_name | email |
|--------|------------|-----------|-------|
|        |            |           |       |
|        |            |           |       |

| ଜ          | Financial Learning Experience                                                                                                    | Back to Da    | shboard |                  |
|------------|----------------------------------------------------------------------------------------------------|---------------|---------|------------------|
| <b>.</b> : | Lininad list of users to assign rourses                                                                                                    |               |         |                  |
| ₫\\        | At this time you will only be able to upload your list once. Please ensure you have included all users. If you require additional assistance, please reach out to your Finra point of contact. |               |         |                  |
| 緸          | Drag and drop files here or browse                                                                                                    |               |         |                  |
| œ          | Acceptable file format: Excel   Maximum file size: 1 MB                                                                                                    |               |         |                  |
| 20         | Template for download: <u>UploadUsersTemplate.xbx</u>                                                                                                    |               |         |                  |
| o          | Please go to Flex to assign courses.                                                                                                    |               |         |                  |
| 뿅          |                                                                                                    |               |         |                  |
|            |                                                                                                    |               |         |                  |
| ?          |                                                                                                    |               |         |                  |
| Ľ          |                                                                                                    |               |         | How can we help? |
| 0          |                                                                                                    |               |         | <                |
| >          | ©2024 FINRA, All Rights Reserved. FINRA is a registered trademark of the Financial Industry Regulatory Authority. Inc.                                                                         | Privacy Legal | in 😕    |                  |

Upon successful upload, you will see the title of your file on the bottom left of the user upload screen.

If there are errors in the file upload, you will receive an error message on the bottom right of the screen. The most common error message, shown in the screen shot below, means that one or more of your users do not have a FinPro account yet.

FINCA.

If you want to check if your users have created a FinPro account prior to uploading the user file, you can use the "FinPro Access Tracking" report in FINRA Gateway.

| FINFA | FINRA                                                                                                    | SUBMITIDEA 🍯 🗘                                                                                                    |
|-------|----------------------------------------------------------------------------------------------------|----------------------------------------------------------------------------------------------------|
|       | Reports         Search All Custom Reports. Templates         My Reports (I)       Templates (A) (I)         All       Definition on registered branch locations that are working as supervisor, functualing terminated individuals currently employed by your firm.       Tack individuals that are working as supervisor, functualing terminated individuals currently employed by your firm.       Definition on registered branch locations that are morking as supervisor.       Definition on registered branch locations that are morking as supervisor.       Definition on registered branch locations that are morking as supervisor.       Definition on registered branch locations that are morking as supervisor.       Definition on registered branch locations that are morking as supervisor.       Definition on registered branch locations that are morking as supervisor.       Definition on registered branch locations that are morking as supervisor.       Definition on registered branch locations that are morking as supervisor.       Definition on registered branch locations that are morking as supervisor.       Definition on registered branch locations that are morking as supervisor.       Definition on registered branch locations that are morking as the supervisor.       Definition on registered branch locations that are morking as the supervisor.         Branch       Text Individuals at your firm who use FinPro.       Definition on registered branch locations that are morking as the supervisor.       Definition on registered branch locations that are morking as the supervisor.         Branch       Text Individuals at your firm who use FinPro.       Definition on registered branch location th | Recently Viewed There are currently no "Recently Viewed" reports. Exports Ready for Download ? There are currently no "Exports Ready for Download." |
| >     | ©2024 FINBA. All Rights Reserved. FINRA is a registered trademark of the Financial industry Regulatory Authority. Inc.                                                                                                    | Privacy   Legal 🛛                                                                                                    |

If you have users who have not yet created a FinPro account, you will need to let them know to <u>create the FinPro</u> account prior to uploading the file. Once all users have created their FinPro accounts, you may re-upload the user template.

**NOTE**: You have the ability to re-upload the template if you need to add users or if user information needs to be updated after the file has been uploaded successfully. If you need to remove users, please contact us via email at <u>flex@finra.org</u>.

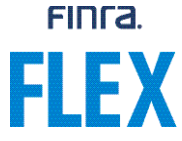

For course assignments, please refer to the "Quick Reference Guide – FLEX Course Assignment Upload".

Please let us know if you encounter any issues with uploading the user template. You can email us at <u>flex@finra.org</u> for assistance with any issues.